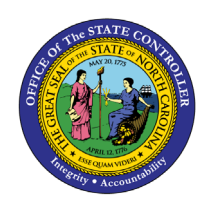

CHANGE POSITION TYPE - IT9023

OM-24 | TRANSACTION PO13

The purpose of this Business Process Procedure is to explain how to create and/or update the position type data for a position designated as critical in the Integrated HR-Payroll System.

## **Business Process Procedure Overview**

There are five separate designations for critical position types:

- **Emergency** Positions which are required to work during adverse weather or conditions of a serious nature that prohibit some employees from reporting to work.
- **Essential** Positions which are exempt from an Executive Order prohibiting the filling of positions.
- **Field/Home-Based** Positions which are required to work outside the agency or university worksite based on the service they provide or the nature of work. The work of field/home-based positions is mostly performed by traveling to various locations, within a region or working from home.
- **Key** Positions designated by an agency that includes responsibility for performing mission critical work necessary for the organization to achieve its business goals. A vacancy in a key position of over one week would have a negative impact on the delivery of services because of the criticality of the work.
- Mandatory On-Site Positions occupied by employees in permanent, probationary, or timelimited appointments that are required to report to a designated worksite (particularly when all other positions are restricted from coming into the workplace), other than their personal residence, and only for those specific dates and times that such onsite reporting is required during a public health emergency. These positions include, but are not limited to, positions that directly impact public health and patient care; public safety; operation of critical infrastructure and facilities; operation and safety of sensitive research labs and ongoing care for research animals, and the custody or care of persons or property for whom the state has a duty to continue to serve

**Note**: A position can be designated with more than one type. If no types are applicable, select None.

ΟΝ

# **Tips and Tricks**

- The Critical Position type information on a position is held on Infotype 9023.
- **Copy** is to be used most of the time. This will delimit the existing record and create a new record with the start date given. Copying keeps a history of prior records in chronological order.
- **Change** is to be used only if a spelling or other simple error has been made, and there is a need to correct the record. Change will overwrite what used to be on the record and does not keep a history of prior records in chronological order.

# **Access Transaction:**

**Via Menu Path:** SAP menu ==> Human Resources ==> Organizational Management ==> Expert Mode ==> PO13 – Position

### Via Transaction Code: PO13

# **Procedure:**

1. Enter the PO13 transaction code in the command field.

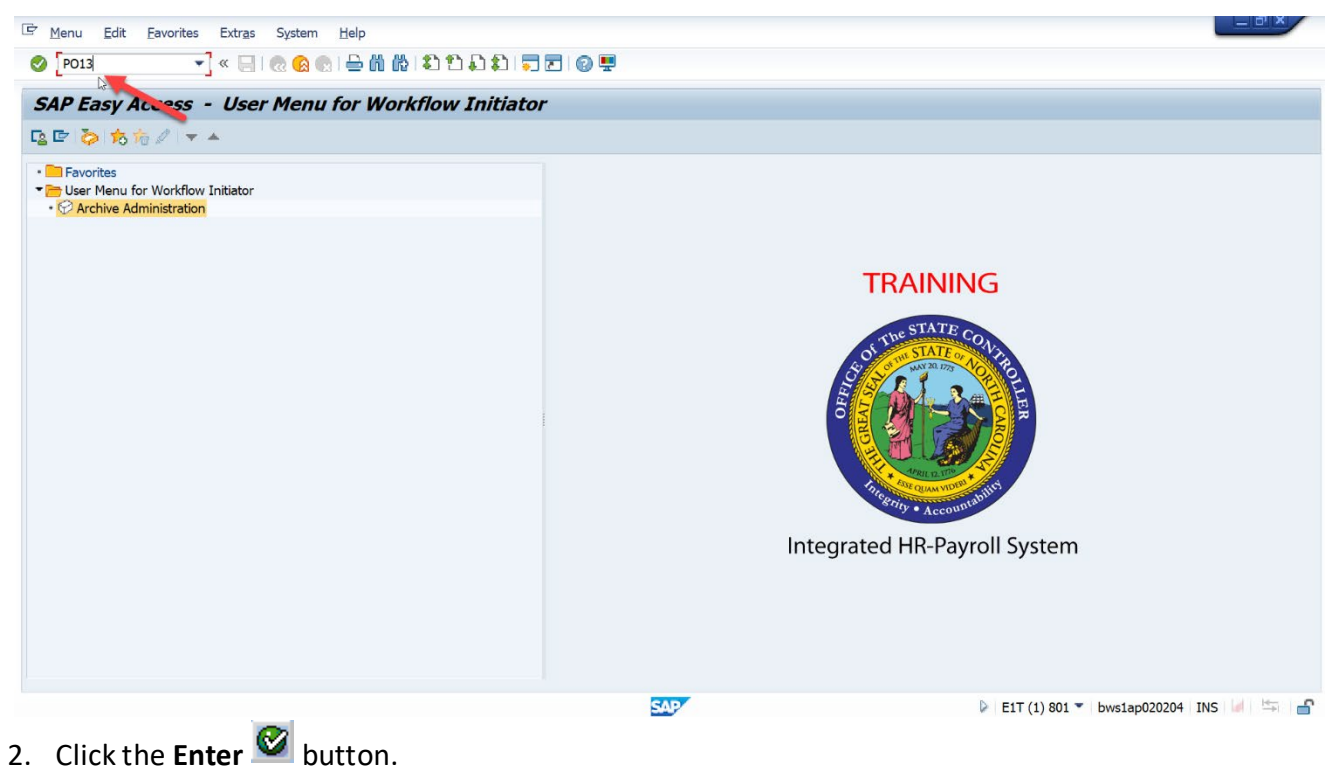

3. Enter a position number value in the Position field, then click the Enter Subtron. This example uses position number 60000915.

| Position Edit Goto Utilities Settings System Help ✓ < □ @ @ @ 0 □ @ 0 □ 0 □ 0 □ 0 □ 0 □ 0 □ 0                                                                                                    | ) 🗅 💭 💭 🗮 🗾 🕢 🖳                                                                                                    |                                                                 |                                                                                                    |  |
|----------------------------------------------------------------------------------------------------|----------------------------------------------------------------------------------------------------|-----------------------------------------------------------------|----------------------------------------------------------------------------------------------------|--|
| Position       Edit       Goto       Utilities       Settings       System       Help         Image: System       Help       Image: System       Help       Image: System       Help         Image: System       Image: System       Image: System       Help       Image: System       Help         Image: System       Image: System       Image: System       Image: System       Help       Plan version         Image: System       Image: System       Image: System       Image: System       Plan version         Image: System       Image: System       Image: System       Image: System       Plan version         Image: System       Image: System       Image: System       Image: System       Plan version         Image: System       Image: System       Image: System       Plan version       Plan version         Image: System       Image: System       Image: System       Plan version       Plan version         Image: System       Image: System       Image: System       Image: System       Plan version         Image: System       Image: System       Image: System       Image: System       Plan version         Image: System       Image: System       Image: System       Image: System       Image: System         Image: System< | Planned       Submitted       Approved       Rejection         Planned       Submitted       Approved       Rejection         see Name       S       S       Submitted       Approved       Rejection         see Name       S       S       Submitted       Approved       Rejection         see Name       S       S       Submitted       Approved       Rejection         stion       Gamma       Gamma | cted<br>Time period<br>From 01<br>Today<br>All<br>To current of | ./27/2021 to 12/31/9999<br>Current week<br>Current month<br>late Last week<br>date Last month<br>Current Year |  |
| Employ                                                                                                    | ree Group/Subgroup                                                                                                    |                                                                 | Select.                                                                                                    |  |

**Note:** To look up the position number, place the cursor in the Position field and click on the matchcode search button to the right of the field for search options.

4. On the Active tab, scroll down the infotype listing to find the infotype called 'Position Types'.

| Position Edit Goto Utilities Settings Sys                                                                                                    | tem <u>H</u> elp                                                                                                    |                                                     |          |                                                                                                    |  |
|----------------------------------------------------------------------------------------------------|----------------------------------------------------------------------------------------------------|-----------------------------------------------------|----------|----------------------------------------------------------------------------------------------------|--|
| 🚽 😒 😒 🗐 🖃 × 🔽                                                                                                    | ) 🖞 👘 🕄 🕈 🖓 🖓 👘                                                                                                    | 0 🖷                                                 |          |                                                                                                    |  |
| Maintain Position                                                                                                    |                                                                                                    |                                                     |          |                                                                                                    |  |
| Imaintain Position         Imaintain Position         I | Plan version<br>Position<br>Abbr.<br>Active Planned Submitted<br>Infotype Name<br>Object<br>Relationships<br>Description<br>Department/Staff<br>Planned Compensation<br>Vecancy<br>Acct. Assignment Features<br>Authorities/Resources<br>Full Time Equivalent<br>Employee Group/Subgroup | Current plan<br>60000915<br>00000000041<br>Approved | Rejected | Time period         Period         From       01/27/2021         to       12/31/9999         Today       Current week         All       Current month         From curr.date       Last week         To current date       Last month         Current Year       Select. |  |
|                                                                                                    |                                                                                                    | SA                                                  | 7        | ▶   E1T (1) 801 💌   bws1ap0;                                                                                                    |  |

5. Select the box to the left of 'Position Types to select the infotype.

| 로 Position <u>E</u> dit <u>G</u> oto Utilities Settings Sy | stem <u>H</u> elp                |                 |                                          |
|------------------------------------------------------------|----------------------------------|-----------------|------------------------------------------|
| 🖉 💽 😵 🔛 🔫 🐨                                                | ) (\$ \$ \$ \$ \$ \$ \$ \$ \$ \$ | 9 🖷             |                                          |
| Maintain Position                                          |                                  |                 |                                          |
| 🦻 🗅 🖉 🗇 🗔 🗃 🧟 🧪                                            |                                  |                 |                                          |
|                                                            |                                  |                 | *<br>*                                   |
| Object manager scenario: SZENPP01                          |                                  |                 |                                          |
| Garch Term                                                 | Plan version                     | Current plan    |                                          |
| • 🛗 Structure Search 🖉 💌                                   | Position                         | 00000915        | lechnology Support Analyst               |
|                                                            | Abbr.                            | 0000000041      |                                          |
|                                                            |                                  |                 |                                          |
|                                                            | Active Planned Submitted         | Approved Reject | ted                                      |
|                                                            |                                  |                 |                                          |
|                                                            | Infotype Name                    | S               | Time period                              |
|                                                            | Extended Duty                    |                 | OPeriod                                  |
|                                                            | Gap Hrs Comp Eligibility         |                 | From 01/27/2021 to 12/31/9999            |
|                                                            | Display Budget                   |                 | O Today O Current week                   |
|                                                            | SOC and County Code              |                 | OAll OCurrent month                      |
|                                                            | Position Types                   | 1               | O From curr.date O Last week             |
|                                                            | Vacancy Posting Data             |                 | O To current date O Last month           |
|                                                            | OM Action History                |                 |                                          |
|                                                            |                                  |                 | Select.                                  |
|                                                            |                                  |                 |                                          |
|                                                            |                                  |                 |                                          |
|                                                            |                                  |                 |                                          |
| 1                                                          |                                  |                 |                                          |
|                                                            |                                  | SAP             | 📔 E1T (1) 801 🍸 bws1ap020204   INS 🔛 📥 📥 |

In the screenshot above, there is already an IT9023 Position Types record on the selected position – indicated in the screenshot by the green check to the right of the infotype selected.

**Note**: The user has the option to create, copy, or change an Infotype 9023 – Position Types record.

- Use **Create** if there are no records for this infotype to date.
- Use **Copy** if there are already existing records; **Copy** keeps a historical record of all changes that have been made when a new effective date is used.
- Use **Change** to modify the existing record and not create a historical record. Only use **Change** if making minor error corrections to an existing record.

6. For this example, **Copy** the previous record and use a new date to create a new, current-dated position type record. In this process, we will be asked to delimit the previous record, which puts an end date on the prior record that exists.

**NOTE:** If there were no existing position types record and there is a need to create a new record, the steps are very similar except the system will not ask to delimit a prior record.

| Position Edit Goto Utilities Settings Sys | tem <u>H</u> elp                         |              |          |                        |                   |                       |
|-------------------------------------------|------------------------------------------|--------------|----------|------------------------|-------------------|-----------------------|
| 🖉 💽 😪 😓 🗐 🐨                               | 6 11 11 11 11 11 11 11 11 11 11 11 11 11 | ) 🖳          |          |                        |                   |                       |
| Maintain Position                         |                                          |              |          |                        |                   |                       |
| 🂖 🗅 🖉 🔄 🕎 🖅 📅 🧟 🗡                         |                                          |              |          |                        |                   |                       |
|                                           |                                          |              |          |                        |                   | *<br>*                |
| Object manager scenario: SZENPP01         |                                          |              |          |                        |                   |                       |
| - 🖉 Position                              | Plan version                             | Current plan |          | -                      |                   |                       |
| Search Term     Search Term               | Position                                 | 60000915     | Tech     | nology Support Analyst |                   |                       |
|                                           | Abbr.                                    | 00000000041  |          |                        |                   |                       |
|                                           |                                          |              |          |                        |                   |                       |
|                                           |                                          |              |          |                        |                   |                       |
|                                           | Active Planned Submitted                 | Approved     | Rejected |                        |                   |                       |
|                                           |                                          |              |          |                        |                   |                       |
|                                           | Infotype Name                            |              | s 🎹      | Time period            |                   |                       |
|                                           | Extended Duty                            |              |          | Period                 |                   |                       |
|                                           | Gap Hrs Comp Eligibility                 |              | Ŧ        | From 01/27/2021        | to 12/31/9999     | 8                     |
|                                           | Display Budget                           |              | /        | OToday                 | O Current week    |                       |
|                                           | Reference Position Number                |              | /        |                        | O Current month   |                       |
|                                           | SOC and County Code                      |              | /        | O From curr date       |                   |                       |
|                                           | Position Types                           |              | 1        | To current date        |                   |                       |
|                                           | Vacancy Posting Data                     |              |          |                        | O Current Year    |                       |
|                                           | OM Action History                        |              |          |                        |                   |                       |
|                                           |                                          |              |          | Colort                 |                   |                       |
|                                           |                                          |              | -        | E Select.              |                   |                       |
|                                           |                                          |              |          |                        |                   | ·                     |
|                                           |                                          |              |          |                        |                   |                       |
|                                           |                                          |              |          |                        |                   | ×                     |
|                                           |                                          | 540          | 7        |                        | 🕨 E1T (1) 801 💌 b | ws1ap020204 INS 🥖 🔄 🗕 |
|                                           |                                          |              |          |                        | (-/ ->-           |                       |

7. Clear out the prior date in the Validity start date field and enter a new effective date.

| 🖻 Copy Position Types (9023)      |                              |                                         |                            |             |
|-----------------------------------|------------------------------|-----------------------------------------|----------------------------|-------------|
| 🖉 💽 🔊 🔊 🔚 🖉                       | ) in it i to to to i 🖓 🔽 i 🤮 |                                         |                            |             |
| Copy Position Types (9023         | )                            |                                         |                            |             |
| a a 🗉                             |                              |                                         |                            |             |
|                                   | Position                     | 000000000041 Technology Support Analyst |                            |             |
| Object manager scenario: SZENPP01 | Planning Status              | Active                                  |                            |             |
| Position     Bearch Term          | Validity                     | 01/27/2021 to 12/31/9999                | 🐼 Display change infor     |             |
| • 🛗 Structure Search 📃 🔻          | Desition Turner 01 C 6000001 |                                         |                            |             |
|                                   | None                         | 51                                      |                            |             |
|                                   | Emergency                    |                                         |                            |             |
|                                   | Essential                    |                                         |                            |             |
|                                   | Mandatory On-Site            | Field/Home Based                        |                            |             |
|                                   | Key Key wit                  | thout Replacements 🔹                    | Record 1 of 1              |             |
|                                   | ×                            |                                         |                            |             |
|                                   |                              |                                         |                            |             |
|                                   |                              |                                         |                            |             |
|                                   |                              |                                         |                            |             |
|                                   |                              |                                         |                            |             |
|                                   |                              |                                         |                            |             |
|                                   |                              |                                         |                            |             |
|                                   |                              |                                         |                            |             |
|                                   |                              |                                         |                            |             |
|                                   |                              |                                         |                            |             |
|                                   |                              |                                         |                            |             |
|                                   |                              | SAP                                     | E1T (1) 801 V bws1ap020204 | i INS 🗾 ≒ 🔒 |

8. Select the appropriate position type(s) that will be effective on the position. More than one position type can be active if necessary, or 'None' can be selected if there are no types applicable (or if removing position types that existed before but should no longer display).

NOTE: When making a change to this infotype's information, all relevant subtypes must be selected again. For example, if a position was previously Essential and will now be Essential and Mandatory On-Site, when copying the record, the user will choose the effective date and then select both the Essential and Mandatory On-Site designations.

| 며 Infotype Edit Goto Yiew System Help |                              |                                                                                                    |                        |                           |                 |
|---------------------------------------|------------------------------|----------------------------------------------------------------------------------------------------|------------------------|---------------------------|-----------------|
| 🖉 🔊 🔊 🔚 × 🗸                           | ) i 🖉 🗖 i C C C C I N N -    | <b>.</b>                                                                                                    |                        |                           |                 |
| Copy Position Types (9023             | "                            |                                                                                                    |                        |                           |                 |
|                                       |                              |                                                                                                    |                        |                           |                 |
|                                       | Position                     | 00000000041 Tech                                                                                                    | nology Support Analyst |                           |                 |
| Object manager scenario: SZENPP01     | Planning Status              | Active                                                                                                    |                        |                           |                 |
| - Position                            | Validity                     | 01/27/2021 to                                                                                                    | 12/31/9999             | ିନ୍ତ Display change infor |                 |
| • 🕅 Search Term                       |                              |                                                                                                    |                        |                           |                 |
| Ini Structure Search                  | Position Types 01 S 60000915 | 1                                                                                                    |                        |                           |                 |
|                                       | None                         |                                                                                                    |                        |                           |                 |
|                                       | Emergengy                    |                                                                                                    |                        |                           |                 |
|                                       |                              |                                                                                                    |                        |                           |                 |
|                                       | Essential V                  |                                                                                                    |                        |                           |                 |
|                                       | Mandatory On-Site            | Field/Home Based                                                                                                    |                        |                           |                 |
|                                       | Key Key wit                  | hout Replacements                                                                                                    | •                      | Record 1 of 1             |                 |
|                                       |                              |                                                                                                    |                        |                           |                 |
|                                       |                              | De                                                                                                    |                        |                           |                 |
|                                       |                              |                                                                                                    |                        |                           |                 |
|                                       |                              |                                                                                                    |                        |                           |                 |
|                                       |                              |                                                                                                    |                        |                           |                 |
|                                       |                              |                                                                                                    |                        |                           |                 |
|                                       |                              |                                                                                                    |                        |                           |                 |
|                                       |                              |                                                                                                    |                        |                           |                 |
|                                       |                              |                                                                                                    |                        |                           |                 |
|                                       |                              |                                                                                                    |                        |                           |                 |
|                                       |                              |                                                                                                    |                        |                           |                 |
|                                       |                              |                                                                                                    |                        |                           |                 |
|                                       |                              |                                                                                                    |                        |                           |                 |
| ,                                     |                              | SAD                                                                                                    |                        | ► EIT (1) 901 - L         | re1ap020204 TNS |
|                                       |                              | E CONTRACTOR O CONTRACTOR O CON |                        | W EII (1) 601 * BW        |                 |

There are five separate designations for critical position types:

- **Emergency** Positions which are required to work adverse weather or conditions of a serious nature that prohibit some employees from reporting to work.
- **Essential** Positions which are exempt from an Executive Order prohibiting the filling of positions.
- **Field/Home-Based** Positions which are required to work outside the agency or university worksite based on the service they provide or the nature of work. The work of field/home-based positions is mostly performed by traveling to various locations, within a region or working from home.
- **Key** Positions designated by an agency that includes responsibility for performing mission critical work necessary for the organization to achieve its business goals. A vacancy in a key position of over one week would have a negative impact on the delivery of services because of the criticality of the work.
- Mandatory On-Site Positions occupied by employees in permanent, probationary, or timelimited appointments that are required to report to a designated worksite (particularly when all other positions are restricted from coming into the workplace), other than their personal residence, and only for those specific dates and times that such onsite reporting is required during a public health emergency. These positions include, but are not limited to, positions that directly impact public health and patient care; public safety; operation of critical infrastructure and facilities; operation and safety of sensitive research labs and ongoing care for research animals, and the custody or care of persons or property for whom the state has a duty to continue to serve
- 9. Click the Enter 📀 button.
- 10. Click the Save ⊟ button.
- 11. If copying an existing Position Types record, a confirmation box will pop-up asking the user to confirm that the system should delimit the prior record the day before this new record is created; click **Yes** to have the system delimit the prior record:

| 🖙 Posi | 🖻 PositionTypes Create                      |                      |    |        |  |  |  |
|--------|---------------------------------------------|----------------------|----|--------|--|--|--|
| 0      | Previous record will b<br>you want to save? | be delimited at end. | Do |        |  |  |  |
|        | Yes                                         | No                   | ×  | Cancel |  |  |  |

12. To view the record that was created:

- Keep the Position Types infotype selected Position Types
- Select the All radio select button OAll in the Time Period selection box
- Click the **Overview** A button:

An overview of all Position Type records for this position is displayed:

| ☞ Infotype Edit <u>G</u> oto <u>V</u> iew System <u>H</u> elp                     |                 |               |       |        |     |                            |                                          |
|-----------------------------------------------------------------------------------|-----------------|---------------|-------|--------|-----|----------------------------|------------------------------------------|
| ✓ Y < H @ @ @ ⇒ n @ 11 ↓ 1 ⇒ Z @ # Pist display with change Position Types (9023) |                 |               |       |        |     |                            |                                          |
|                                                                                   | Shien Types     | (5020)        |       |        |     |                            |                                          |
|                                                                                   | Position        |               | 0000  | 000000 | 041 | Technology Support Analyst |                                          |
| Object manager scenario: SZENPP01                                                 | Planning Status |               | Activ | е      |     |                            |                                          |
| Structure Search                                                                  | Position Types  | 01 S 60000915 | 51    |        |     |                            |                                          |
|                                                                                   | End Date        | Start Date E  | E     | м      | F/H | Кеу                        | <b>T</b>                                 |
|                                                                                   | 12/31/9999      | 01/27/2021    | Х     | Х      |     | 2                          | *                                        |
|                                                                                   | 01/26/2021      | 07/01/2007    |       |        |     | 2                          | ·                                        |
|                                                                                   |                 |               |       |        |     |                            |                                          |
|                                                                                   |                 |               |       |        |     |                            |                                          |
|                                                                                   |                 |               |       |        |     |                            |                                          |
|                                                                                   |                 |               |       |        |     |                            |                                          |
|                                                                                   |                 |               |       |        |     |                            |                                          |
| 6                                                                                 |                 |               |       |        |     |                            |                                          |
|                                                                                   |                 |               |       |        |     |                            |                                          |
|                                                                                   |                 |               |       |        |     |                            |                                          |
|                                                                                   |                 |               |       |        |     |                            |                                          |
|                                                                                   |                 |               |       |        |     |                            |                                          |
|                                                                                   |                 |               |       |        |     |                            | *                                        |
|                                                                                   |                 |               |       |        |     |                            | -                                        |
|                                                                                   |                 |               |       |        |     |                            | 4 F                                      |
|                                                                                   |                 |               |       |        |     | Entry                      | v <mark>l of 2</mark>                    |
|                                                                                   |                 |               |       | 54     | P   |                            | 🕨 E1T (1) 801 🔻 bws1ap020204   INS 🔰 🖛 🗬 |

Note the top record is the new record just created and the prior record has been delimited the day before the new record. The user can highlight any of the records and click the

**Choose** Sutton to display the individual record details.

13. Click the **Back** dutton to return to **PO13 – Maintain Position** screen.

14. Click the **Back** <sup>CCC</sup> button again to return to the **SAP Easy Access** screen.

### This system task is complete.

### Change Record

- 2/12/21 Updated format and assigned reference number Claire Ennis
- 8/6/21 Added new position type and description for Field/Home-Based; updated text and screenshots